**LINE Biz - Solutions** 

## LINE官方帳號優惠活動代碼使用流程

#### ※代碼僅適用於輕用量升級中/高用量時使用

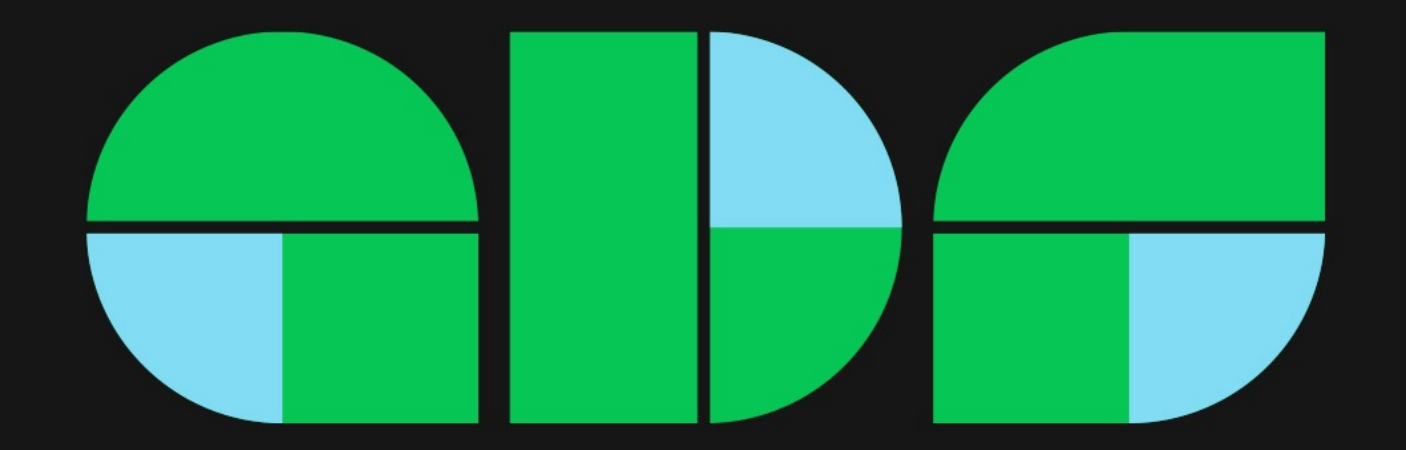

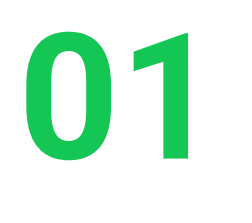

# 使用代碼升級流程--以電腦版LINE Pay結帳示範 適用從未登錄發票及付款方式

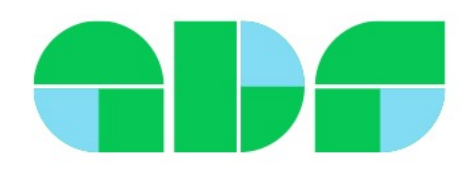

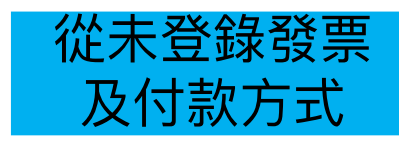

#### ✓需以管理員權限設定,以LINE登入https://tw.linebiz.com/login/

| 主頁 分析 聊天 基本檔案                                                                                                    | LINE VOOM 擴充功能 購物商城 |          |            |              | 🏟 設定 |                        |
|----------------------------------------------------------------------------------------------------|---------------------|----------|------------|--------------|------|------------------------|
|                                                                                                    | 推廣方案                |          |            | 1            | 步驟   | 說明                     |
| 權限管理                                                                                                    | 您可於此確認或變更目前的方案。     |          |            | I            |      |                        |
| 回應設定<br>Messaging API                                                                                                    | 目前方案 •              | 涇用量      |            |              | 1    | 管理員至電腦版管理後台,<br>點選「設定」 |
| 登錄資訊                                                                                                    |                     |          |            |              | 2    | 帳務專區下方,                |
| <ul> <li>         ・</li> <li>         ・</li></ul> | 推廣方案一覽              |          |            |              | _    | 點選「推廣方案」               |
| 推廣方案<br>專屬ID                                                                                                    |                     | 輕用量      | 中用量        | 高用量          | 3    | 選擇方案,按下「升級」            |
| 付款記錄                                                                                                    | 推廣方案費用 ⑦            | NT\$0.00 | NT\$800.00 | NT\$4,000.00 |      |                        |
| 付款方式                                                                                                    | 免費訊息則數 ⑦            | 500      | 4,000      | 25,000       |      |                        |
| 電子發票資訊                                                                                                    | 加購訊息費用(每1則) ⑦       | 不適用      | 3 NT\$0.20 | - NT\$0.15   |      |                        |
| 優惠活動代碼                                                                                                    |                     | (使用中)    | 升級         | 升級           |      |                        |

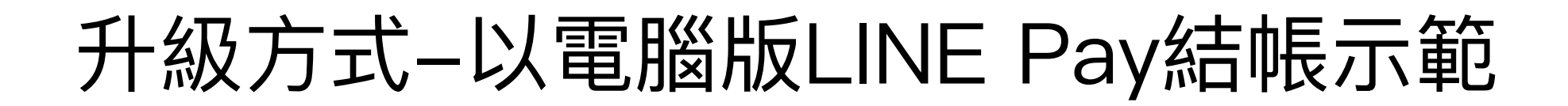

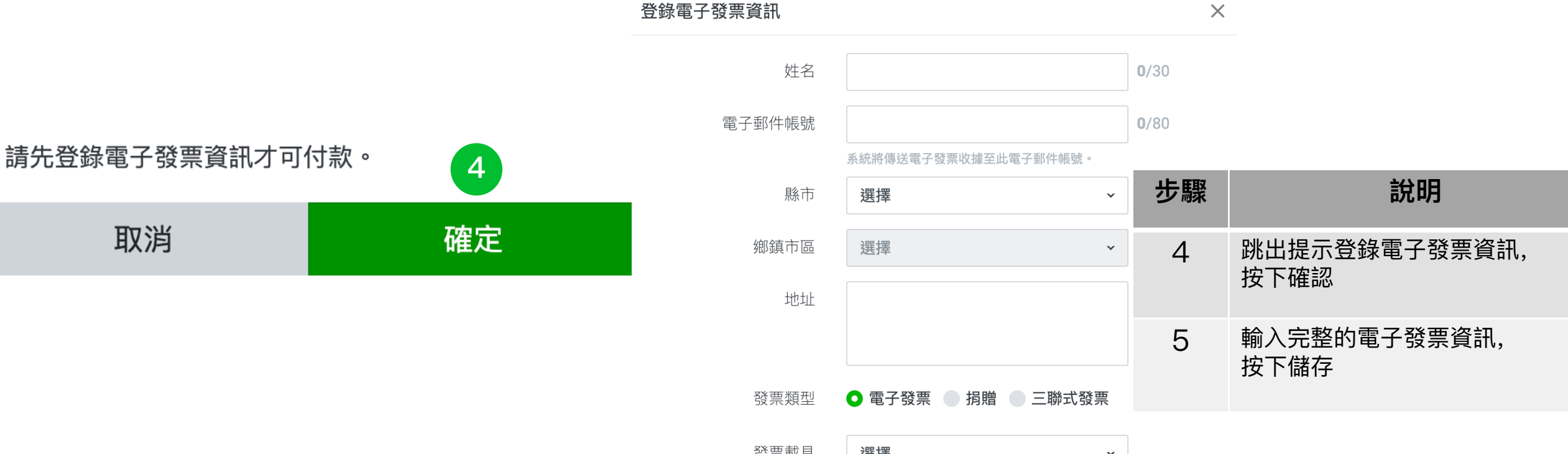

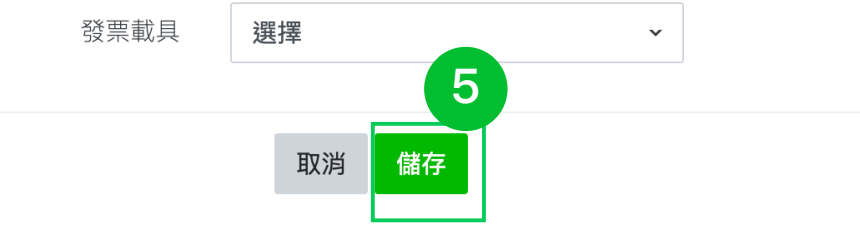

從未登錄發票

及付款方式

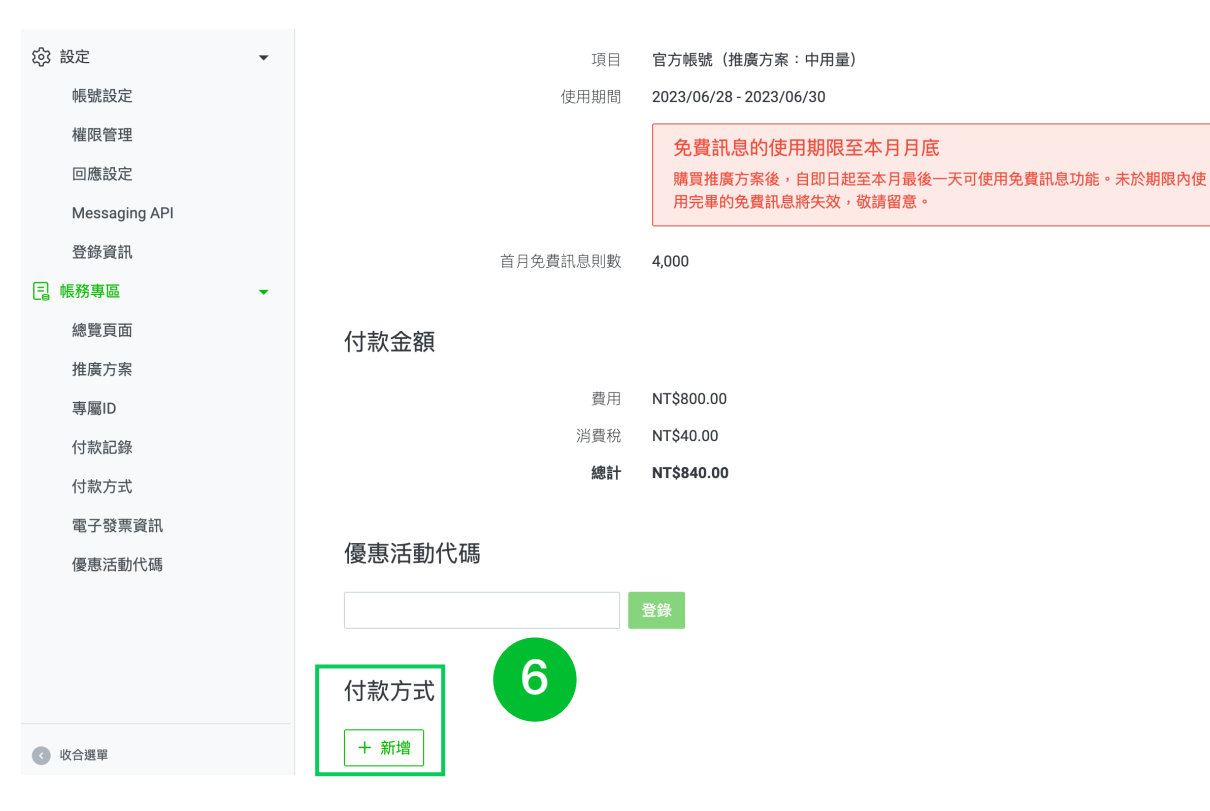

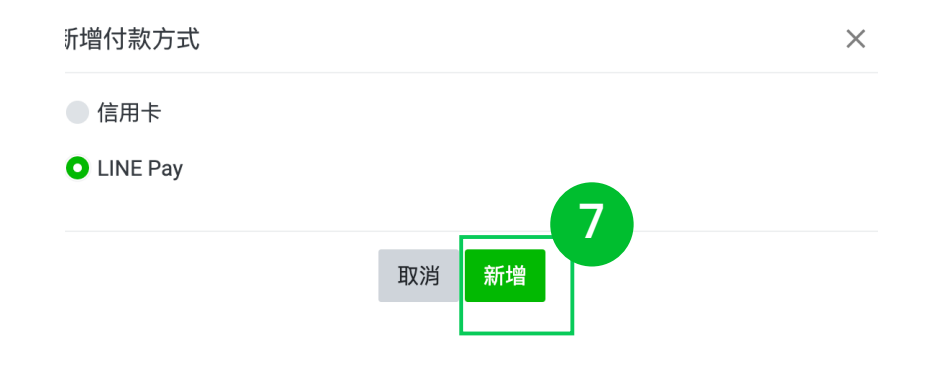

| 步驟 | 說明            |
|----|---------------|
| 6  | 新增付款方式        |
| 7  | 選擇LINE Pay>新增 |

從未登錄發票

及付款方式

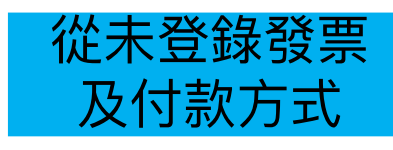

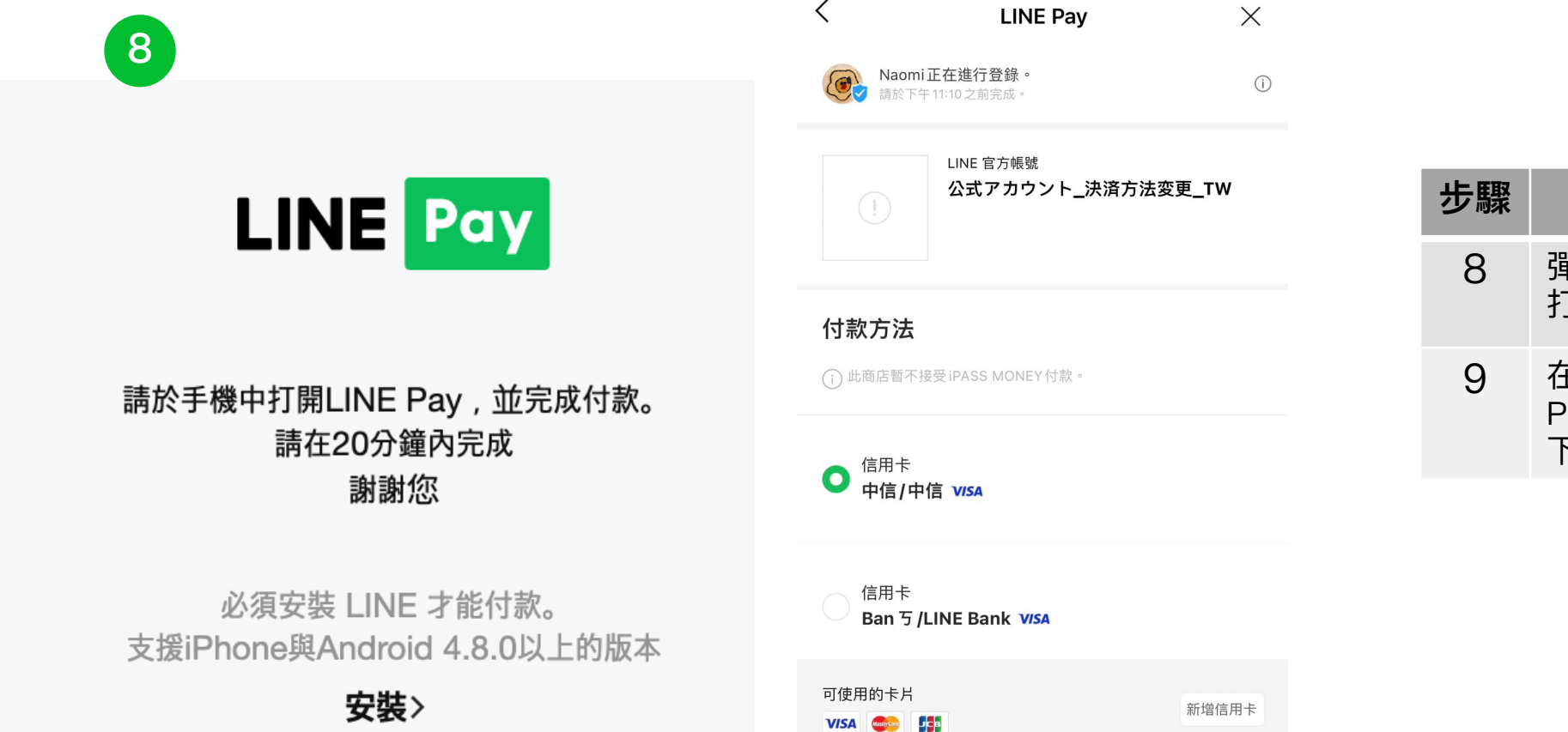

9

下一步

| 步驟 | 說明                                     |  |  |  |  |
|----|----------------------------------------|--|--|--|--|
| 8  | 彈跳出新視窗,提醒管理員<br>打開手機LINE               |  |  |  |  |
| 9  | 在手機LINE,選擇LINE<br>Pay上綁定的信用卡,前往<br>下一步 |  |  |  |  |

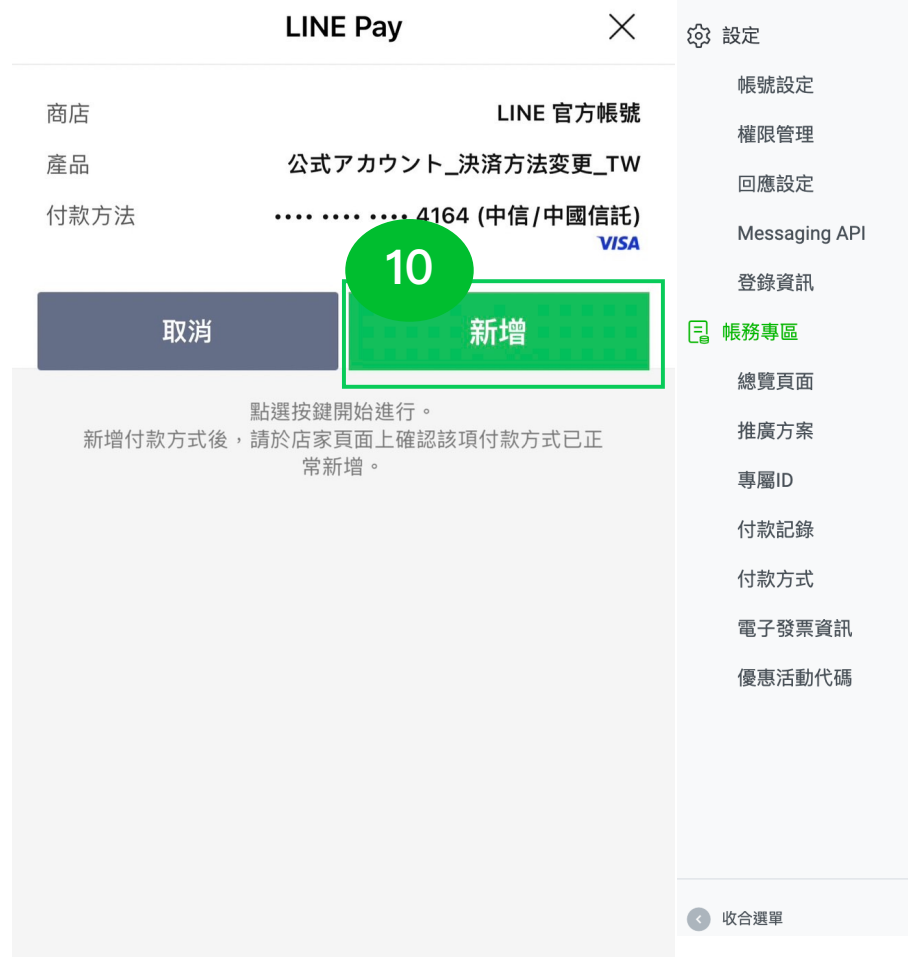

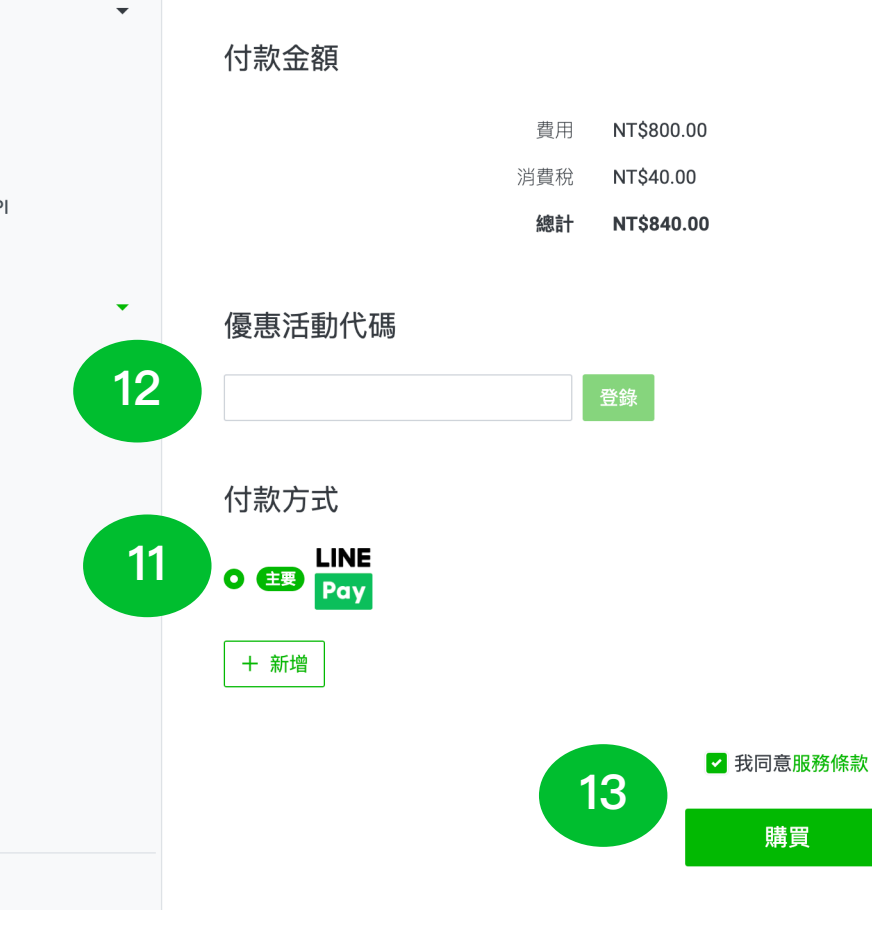

| 步驟 | 說明                      |
|----|-------------------------|
| 10 | 確認選擇的付款方法>新增            |
| 11 | 已新增主要的付款方式為<br>LINE Pay |
| 12 | 輸入優惠活動代碼>登錄             |
| 13 | 勾選同意條款>購買               |

從未登錄發票

及付款方式

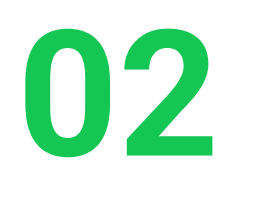

# 使用代碼升級流程--以電腦版LINE Pay結帳示範 適用過往已登錄發票及付款方式

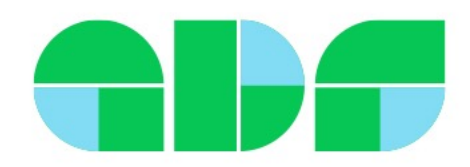

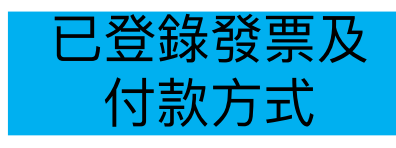

#### ✓需以管理員權限設定,以LINE登入https://tw.linebiz.com/login/

| 主頁          | 分析              | 聊天  | 基本檔案 | LINE VOOM   擴充功能 | 購物商城        |     |          |            |              | 🏟 設定 |                        |
|-------------|-----------------|-----|------|------------------|-------------|-----|----------|------------|--------------|------|------------------------|
| 診 設定        |                 |     | •    |                  |             |     |          |            |              |      |                        |
| 帳           | 號設定             |     |      | 推廣方案             | 的方安。        |     |          |            |              | 步驟   | 說明                     |
| 權           | 限管理             |     |      |                  | H J / J / T |     |          |            |              | _    |                        |
| 回/<br>Me    | 應設定<br>essaging | API |      |                  | 目前方案        | 輕用量 |          |            |              | 1    | 管理員至電腦版管理後台,<br>點選「設定」 |
|             |                 |     |      |                  | 預定續繳日期      | 不適用 |          |            |              |      |                        |
| 豆           | 碌貧訊             |     |      |                  |             |     |          |            |              | 2    | 帳務專區下方,                |
| <b>]</b> 帳務 | 專區              | 0   | •    | 推廣方案一覽           |             |     |          |            |              |      | 點選「推廣方案」               |
| 認           | 覓貝囬             |     |      |                  |             |     |          |            |              | •    |                        |
| 推           | <u> </u>        | ]   |      |                  |             |     | 輕用量      | 中用量        | 高用量          | 3    | 選捧力系,按下「廾級」            |
| 專           | 薥ID             |     |      | 推廣方案費用 ⑦         |             |     | NT\$0.00 | NT\$800.00 | NT\$4,000.00 |      |                        |
| 付新          | 款記錄             |     |      |                  |             |     |          |            |              |      |                        |
| 付新          | 款方式             |     |      | 免費訊息則數 ⑦         |             |     | 500      | 4,000      | 25,000       |      |                        |
| 電           | 子發票資            | 訊   |      | 加購訊息費用(每1則)      | 0           |     | 不適用      | 3 NT\$0.20 | - NT\$0.15   |      |                        |
| 優           | 惠活動代            | 碼   |      |                  |             |     | (使用中)    | 升級         | 升級           |      |                        |

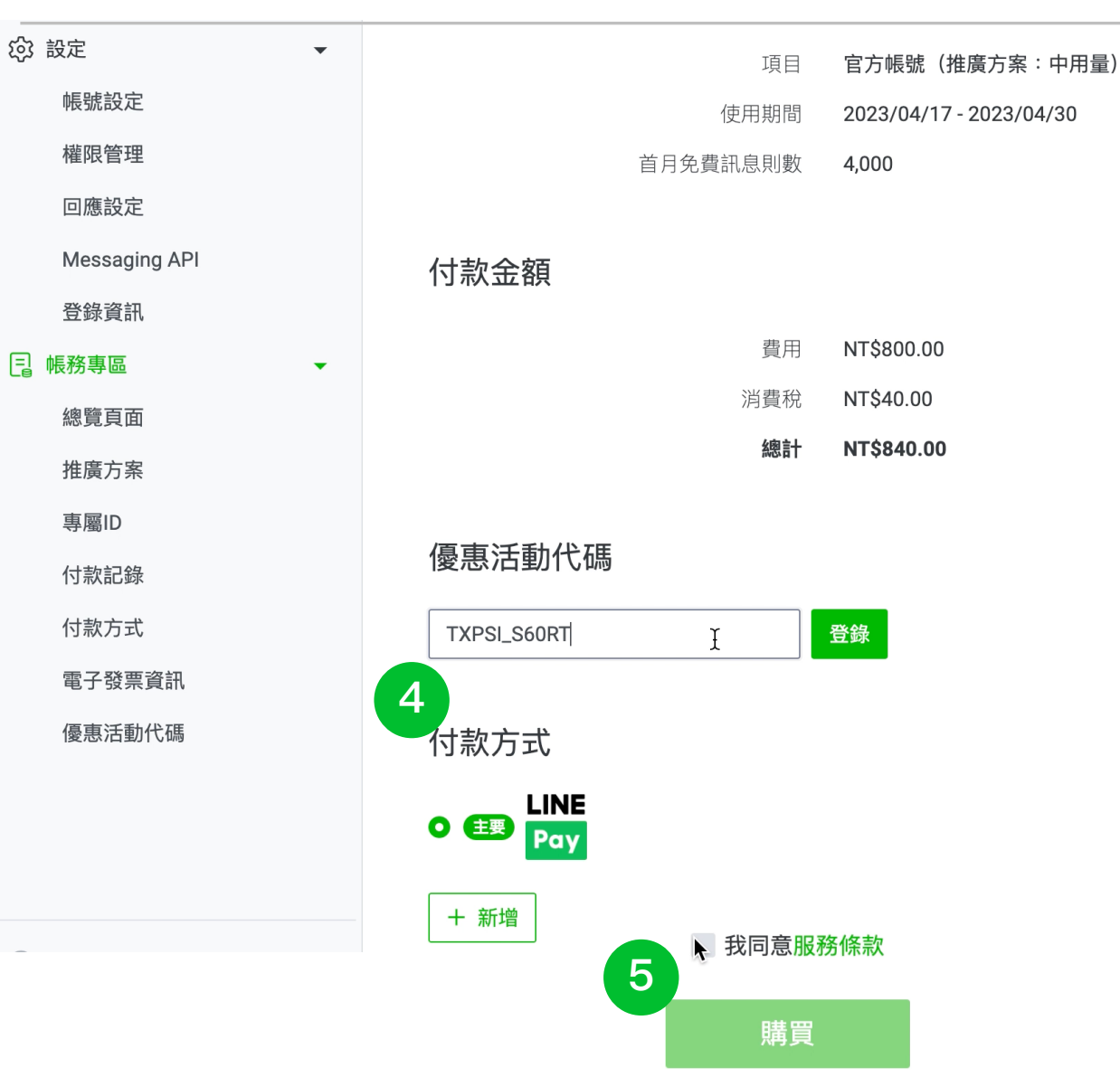

E

| 步驟 | 說明          |
|----|-------------|
| 4  | 輸入優惠活動代碼>登錄 |
| 5  | 勾選同意條款>購買   |

已登錄發票及

付款方式